## Approve eForms

Last Modified on 11/24/2020 12:14 pm CST

Your food program sponsor may require you to review and approve enrollment/income eligibility forms before submitting them. If you are *not* a sponsored center, you may choose to approve forms without renewing them.

**Permissions:** You must have the **eForms** permission enabled on your account to use the eForms feature. If you work with a food program sponsor, your sponsor must enable Site Approval for your site before you can review/approve enrollment/income eligibility forms. Also, if you reside in a state that requires you to sign eForms, you must add your signature to KidKare. Click **here** for more information.

Forms that you approve receive a status of Submitted (Site). For more information about invitation statuses, see the **Invitation Statuses** heading below.

- 1. From the menu to the left, click eForms. The eForms page opens.
- 2. Filter to the forms to review and approve.
- 3. Click 🖒 on the appropriate row. The Child Information page opens.

| KidKore<br>by Minute Menu" |                              |                                                        |                                                |   |                                                   | Si                      | ngle Site 🖉 🤇 🤇 KidKa |
|----------------------------|------------------------------|--------------------------------------------------------|------------------------------------------------|---|---------------------------------------------------|-------------------------|-----------------------|
| 🖀 😂                        | 👫 > Child Information        |                                                        |                                                |   |                                                   |                         |                       |
| & Kids                     | « Smith, Jennifer            | • >                                                    |                                                |   |                                                   |                         |                       |
| Food Program ~             |                              |                                                        |                                                |   |                                                   |                         |                       |
| E Claims                   |                              | Child Details                                          |                                                | ^ | Attendance Details                                |                         | ^                     |
| Expenses                   |                              | Child ID:                                              | 51433387                                       |   | Meals:                                            | Breakfast               |                       |
| openaes +                  | J.J.                         | Name:                                                  | Jennifer Smith                                 |   | Will pick up and drop off times vary?:            | N                       |                       |
| g eForms 🗸                 |                              | DOB:                                                   | 01/01/2019                                     |   | Overnight child?:                                 | N                       |                       |
| Reports                    | Smith, Jennifer              | Gender:                                                | Female                                         |   |                                                   | Mo: 08:00 AM - 05:00 PM |                       |
| à Setup ∨                  | Ō                            | Enrollment date:                                       |                                                |   | Days in care:                                     | Tu: 08:00 AM - 05:00 PM |                       |
| Cat Unio                   | KidKare9<br>Expiration date: | Race:                                                  | White                                          |   |                                                   | We: 08:00 AM - 05:00 PM |                       |
| Get Help                   | Status: Pending              | Ethnicity:                                             | Not Hispanic or Latino                         |   |                                                   |                         |                       |
| b Logout                   |                              | Classroom:                                             | 2yrs 🔹                                         |   | New Rates                                         |                         | ^                     |
| ۲                          |                              |                                                        |                                                |   |                                                   |                         |                       |
|                            |                              | Primary Guardian                                       |                                                | ^ | New Enrollment Date:                              | 02/27/2020              | <b></b>               |
|                            |                              | Namer                                                  | John Jones (1221)                              |   | New Enrollment Expiration Date:                   | 02/26/2021              | =                     |
|                            |                              | Phone:                                                 | Home - (817) 123-4567                          |   | New IEE Expiration Date:                          | 02/26/2021              | <u>en</u>             |
|                            |                              | Email:                                                 | ipeters@minutemenu.com                         |   | New Li Depratori Date.                            |                         | 223                   |
|                            |                              | Address:                                               | 820 S Main, Grapevine, TX, 76051               |   | New FRP:                                          | Reduced                 | •                     |
|                            |                              |                                                        |                                                |   | New FRP Basis:                                    | Income                  |                       |
|                            |                              | Meal Benefit Income Eligibility Form Household Members |                                                | ~ |                                                   |                         |                       |
|                            |                              |                                                        |                                                |   | Activity                                          |                         |                       |
|                            |                              | Jennifer Smith:                                        | Earnings from Work \$20,000.00 Annually        |   | 02/27/2020 10:13 AM IEE - Submitted (narent)      |                         |                       |
|                            |                              |                                                        | Welfare/Child Support/Alimony \$275.00 Monthly |   | 03/07/0020 10/10 MM FF Cohemitted (parent)        |                         |                       |
|                            |                              | Foster Child:                                          | N                                              |   | 02/2//2020 10:10 AM EP - Submitted (parent)       |                         |                       |
|                            |                              | Homeless:                                              | N                                              |   | 02/2//2020 10:10 AM EF/IEF - Invitation open (sit | e)                      |                       |
|                            |                              | Migrant                                                | N                                              |   | 02/27/2020 10:09 AM EF/IEF - Invitation created   |                         |                       |
|                            |                              | Runaway:                                               | N                                              |   | +Add comment                                      |                         |                       |
|                            |                              | Michael Smith:                                         | No Income                                      |   |                                                   |                         |                       |
|                            |                              | Foster Child:                                          | N                                              |   |                                                   |                         |                       |
|                            |                              | Homeless:                                              | N                                              |   |                                                   |                         |                       |

4. Review the information and signatures provided. Updated information is outlined in red.

5. Click and choose from the following:

- Approve All
- Approve EF
- Approve IEF
- 6. If the enrollment form or income eligibility form needs revision:
  - a. Click Send Back For Revision.

| Date: May, 1st 2020                                                                                                    |                        |  |  |  |  |  |  |  |
|----------------------------------------------------------------------------------------------------|------------------------|--|--|--|--|--|--|--|
| Approve All 👻                                                                                                    | Approve & Enroll All 👻 |  |  |  |  |  |  |  |
| Send Back for Revision                                                                                                    | Back                   |  |  |  |  |  |  |  |
| Send Back for Revision*                                                                                                    |                        |  |  |  |  |  |  |  |
| Enrollment IEF                                                                                                    |                        |  |  |  |  |  |  |  |
| In this space provide notes to the parent detailing what needs to be revised or corrected. This information will be included in an email to the parent. |                        |  |  |  |  |  |  |  |
| Back Send                                                                                                    |                        |  |  |  |  |  |  |  |
|                                                                                                    |                        |  |  |  |  |  |  |  |

- b. Select Enrollment, IEF, or both.
- c. Click the text box and enter any notes for the parent regarding the revisions that are needed.
- d. Click Send.